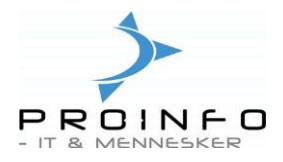

# Minivejledning

Når du på Pro2tal Bager's hjemmeside: www.bagernettet.dk klikker på ikonet

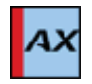

kommer følgende login billede til Bagersystemet:

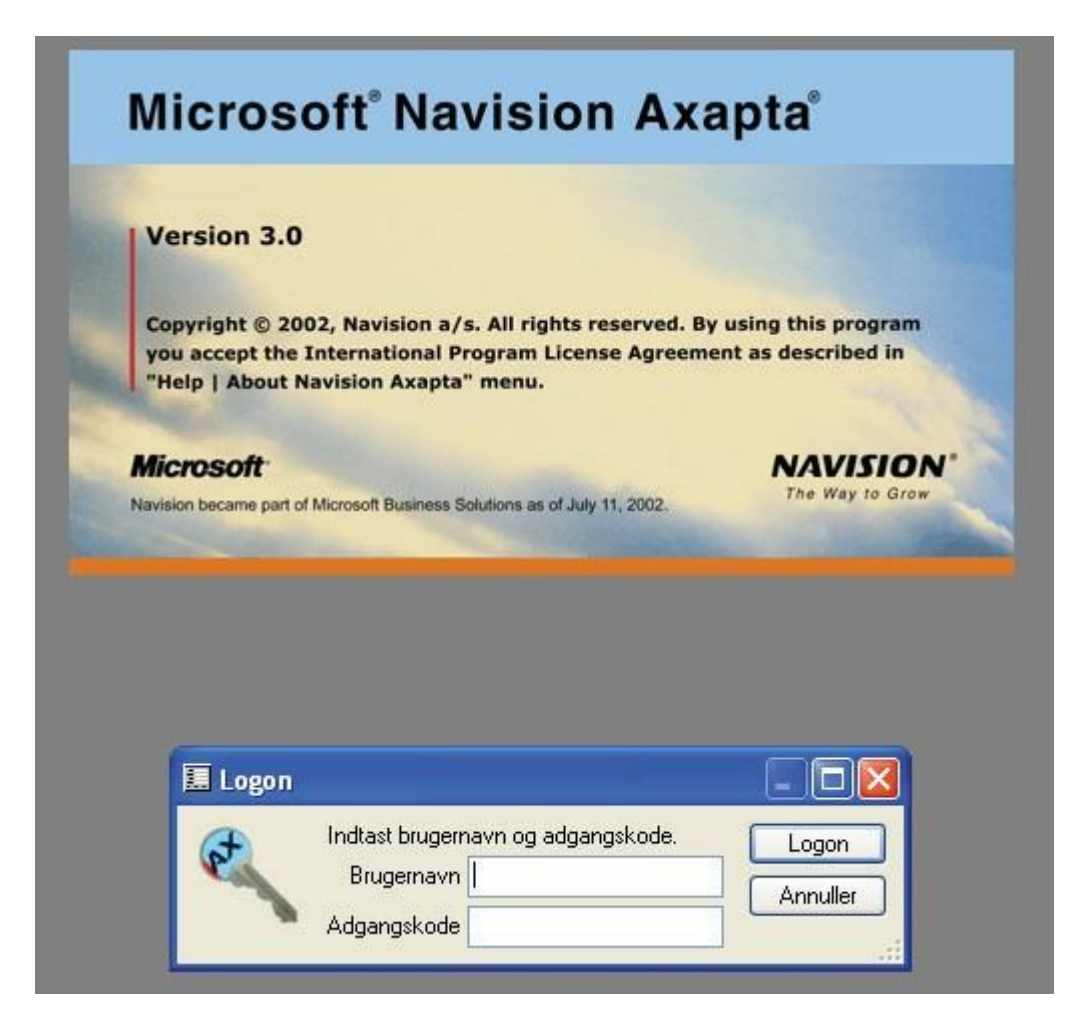

Indtast dit brugernavn og adgangskode og tryk Enter eller klik på knappen "Logon".

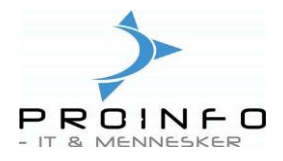

### Menustrukturen:

Når du kommer ind i Bagersystemet starter du altid i en hovedmenu.

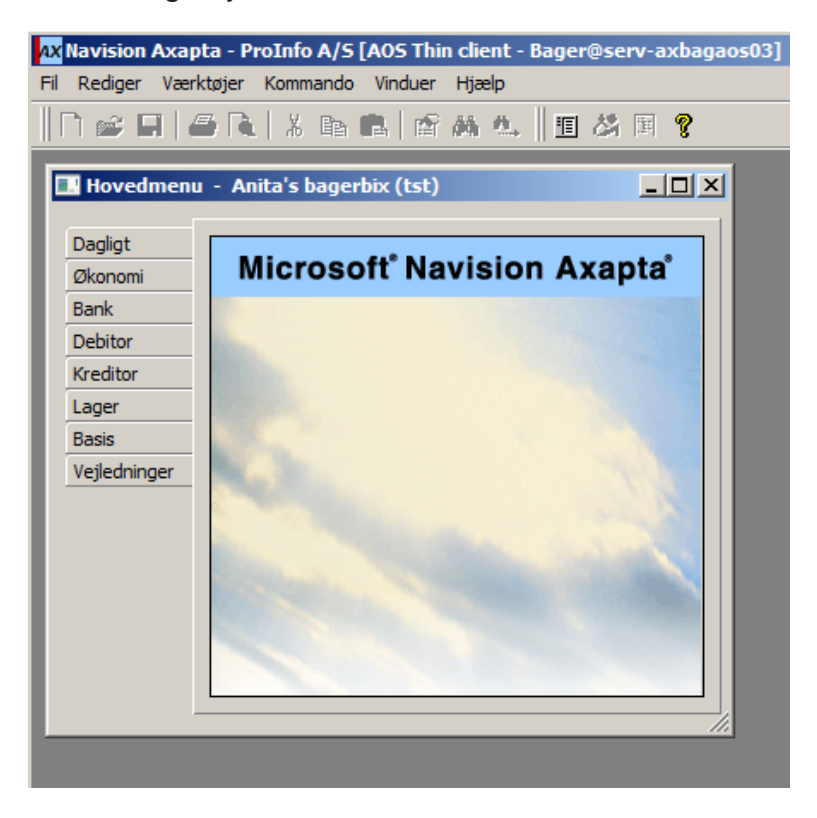

Menuen er opbygget som et træ. I træmenuen kan du se modulerne (Dagligt, Økonomi, Debitor, Kreditor, Lager osv.) på fanerne til venstre.

For hvert modul findes et antal funktioner, der er samlet i forskellige hovedgrupper.

Ved at klikke på en fane, vælger du det pågældende modul. Du kan også bladre mellem modulerne med **Ctrl+Tab.** 

Du kan åbne menuerne ved at klikke på det lille plus til venstre for menupunktet.

På fanen **Dagligt** har vi samlet de funktioner, som du bruger til dine daglige rutiner.

Du vælger et menupunkt ved at klikke på det.

# Eksempel:

| 🔜 Hovedmenu -                                                                                      | - Anita's bagerbix (tst) |  |
|----------------------------------------------------------------------------------------------------|--------------------------|--|
| Hovedmenu -<br>Dagligt<br>Økonomi<br>Bank<br>Debitor<br>Kreditor<br>Lager<br>Basis<br>Vejledninger | Anita's bagerbix (tst)   |  |
| 1                                                                                                  |                          |  |

Trykker du Enter eller klikker på kontoplan, åbnes punktet til udskrivning af kontoplanen.

En af fordelene ved træmenuen, er at den forbliver udfoldet i forhold til de menupunkter, du vælger. Det vil sige at du har mulighed for at se de menupunkter du arbejder med.

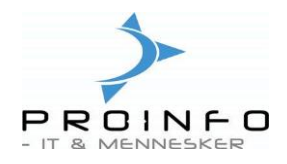

### Menulinie:

I menulinjen er de overordnede menuer. Disse "rullemenuer" aktiveres ved at klikke på ordet eller holde **Alt** tasten nede samtidig med, at du taster bogstavet, som er understreget.

F.eks. aktiveres Hjælpemenuen ved at du taster Alt+p.

| <u>Fil R</u> ediger Værktøjer <u>K</u> ommando <u>V</u> induer | Hjælp                                     |
|----------------------------------------------------------------|-------------------------------------------|
|                                                                | Hjælp F1                                  |
|                                                                | H <u>v</u> ad er dette? Skift+F1          |
|                                                                | Navision Axapta <u>D</u> eveloper's Guide |
| — Hovedmenu - Anita's bagerbix                                 | Navision <u>T</u> echNet                  |
| Dagligt                                                        | Om Navision Axapta                        |
|                                                                |                                           |

Når du vælger en rullemenu, kommer en liste med funktioner. Efter nogle af funktionerne vises en tastekombination, som aktiverer funktionen på samme måde som fra menuen.

Eksempelvis aktiveres Hjælp med F1 eller Alt+H.

Udover, at du kan aktivere funktionerne vha. menuerne, er der også en række trykknapper, såkaldte ikoner.

| Fil Redig | er Værktøjer | Kommando | Vinduer | Hjælp |       |      |     |       |       |          |
|-----------|--------------|----------|---------|-------|-------|------|-----|-------|-------|----------|
| 🗅 💣       |              | . 🕹 🗈 (  | 2       | 桷 也。  | 1 Y K | + ++ | + + | + + 🖹 | 🛓 📩 🔀 | 11 🏄 🖪 💡 |

Peger du på et ikon med musen, dukker en lille tekstboks op med en kort forklaring af, hvilken funktion ikonet udfører – f.eks. "Slet post <Alt+F9>"

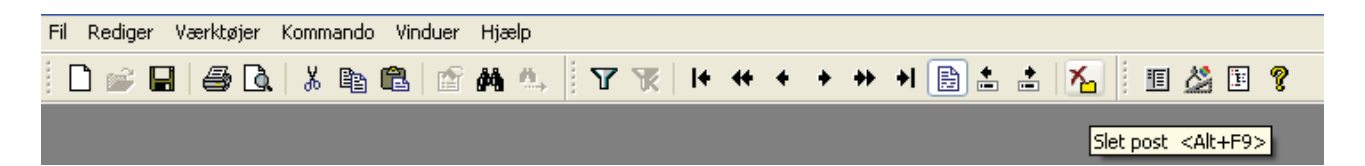

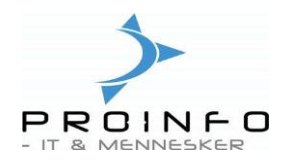

# Statuslinien

Under hovedmenuen findes en statuslinie, som viser en kort beskrivelse af det du har markeret/valgt. Har du f.eks. som ovenfor beskrevet markeret ikonet for opret ny,

| Fil | Rediger                                 | Værktøj |
|-----|-----------------------------------------|---------|
|     | ) 📽 🖬                                   | 1 4     |
|     | Ny <ctrl< th=""><th>+N&gt;</th></ctrl<> | +N>     |

vises følgende i statuslinien.

Opret et nyt applikationsobjekt

Minivejledning

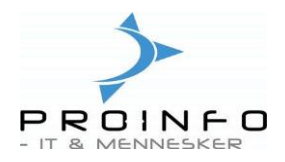

# Systemstrukturen.

For at du kan få et lidt bedre overblik over, hvordan Bagersystemet fungerer, gennemgås her ganske kort strukturen bag Bagersystemet.

Bagersystemet er designet så det er nemt af navigere rundt i. Mange af funktionerne går igen fra modul til modul.

### Tabeller

Systemet består af en lang række tabeller i en database.

Tabeller er arkiver hvor data gemmes og når funktioner udføres, hentes der data fra tabellerne.

Når du søger efter data vil den aktuelle tabel f.eks. debitortabellen blive anvendt og posten for den søgte debitor vil blive vist i en Form (skærmbillede). Alle tabeller i Bagersystemet er opbygget på samme måde og man navigerer i og mellem tabellerne på samme måde i hele systemet.

### Forms.

Alle data tilføjes, ændres ellers slettes fra tabellen via en Form (skærmbillede).

En form er det skærmbillede, som vises på skærmen når man klikker på en tabel f.eks. et faneblad til venstre på Hovedmenuen. Alle Forms (skærmbillederne) indeholder en række faneblade som hver indeholder et område og en række felter. På højre side af formen vises en række knapper.

Hvis du indtaster nye data i et skærmbillede gemmes disse i tabellen.

Hver gang du henter eller gemmer data kommunikeres der med tabellen (databasen). Nederst til højre er et lille ikon som indikerer når der kommunikeres med databasen. Mens denne kommunikation foregår vil den grønne pil bevæge sig frem og tilbage.

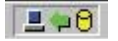

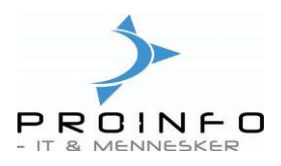

Opbygningen af skærmbillederne (Forms)

Alle tabeller vises som nævnt i et skærmbillede, opbygningen går igen fra modul til modul.

#### Her vises debitor kartoteket:

|    | Kun     | der - Deb  | itorkonto: 4, k | liosken        |             |            |              |       |        |   |   |                |
|----|---------|------------|-----------------|----------------|-------------|------------|--------------|-------|--------|---|---|----------------|
| Ir | Dversij | igt Genere | lt Opsætning S  | alg Adresse Ko | mmunikation | Betaling D | imension     |       |        |   |   | Posteringer    |
| L  |         | Debitor    | Navn            |                | Søgenavn    |            | Fakturakonto | Debit | Valuta |   | ^ | Saldo 🕨        |
|    | •       | 4          | Kiosken         |                | kiosken     |            |              | 999   | dkk    |   |   | Opsætning 🕨    |
|    |         | 11         | Værestedet      |                | Værestedet  |            |              | i     | dkk    |   |   | Samh, aft, 🕨   |
|    |         |            |                 |                |             |            |              |       |        |   |   | Europhianas N  |
|    |         |            |                 |                |             |            |              |       |        |   |   |                |
|    |         |            |                 |                |             |            |              |       |        |   |   | Forespørgsel 🕨 |
|    |         |            |                 |                |             |            |              |       |        |   |   |                |
|    |         |            |                 |                |             |            |              |       |        |   | ~ |                |
|    | <       |            |                 |                |             |            |              |       |        | 2 |   |                |
|    |         |            |                 |                |             |            |              |       |        |   | • | .::            |

Skærmbilledet er opdelt med en række faneblade. Alle skærmbilleder har en **Oversigts** fane og en **Generel fane**, antallet af øvrige faner varierer fra modul til modul.

### Knapper:

I højreside af skærmbilledet vises en række funktionsknapper. Antallet af knapper og deres funktion varierer også alt efter hvilken tabel der vises. Der er ofte en funktionsknap til forespørgsler, som kan benyttes til at finde oplysninger om netop den post man har valgt. F.eks. kan man forespørge på hvor mange ordrer der er oprettet til en specifik kunde.

På **Oversigts fanen** vises alle tabellens poster, samtidig vises et udvalg af tabellens vigtigste felter såsom nummer og navn. Tabellens data vises sådan for at give et overblik over indholdet

På **Generel fanen** vises et mere detaljeret billede at indholdet af den enkelte post. Antallet af felter på fanerne varierer fra tabel til tabel.

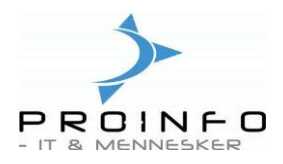

# Opret en ny post.

Der er flere måder at oprette en ny post på.

Man kan:

- 1. trykke Ctrl+N
- 2. klikke på ikonet i menubaren

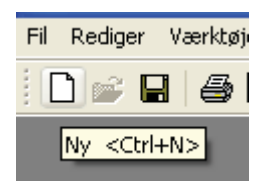

3. Placere markøren på nederste linie og trykke pil ned.

Hver gang man opretter en ny post i en tabel er der en række felter som kan udfyldes. Nogle af felterne **skal** udfyldes. Du kan kende disse felter på den *røde zigzag streg*.

Debitorkonto

Der findes forskellige typer af felter:

| Felt type  | Ser sådan nu  | Beskrivelse                                                                         |
|------------|---------------|-------------------------------------------------------------------------------------|
| Liste felt | Spærret Nej 💌 | Man kan kun udfylde feltet med en af<br>værdierne i listen                          |
| Tekst felt | Navn          | Her kan man lave en alm. tekst. Teksten relaterer ikke til andre steder i systemet. |
| Tabel felt | Valuta dkk 🗣  | Her kan man vælge en værdi fra en anden<br>tabel                                    |

### Hop til hovedtabellen.

Hvis du ikke kan finde den tabelværdi, som du skal bruge, kan du hoppe direkte til tabellen og oprette værdien. Dette kan du gøre ved af trykke **Ctrl+Alt+F4** eller højreklikke på feltet med musen og vælge gå til hovedtabel.

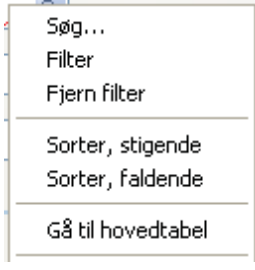

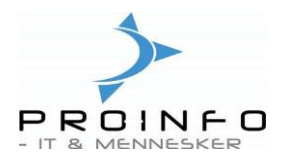

# Sortering, filtrering og søgefunktioner.

Når du arbejder med tabeller og poster vil du måske gerne have en oversigt over alle poster i tabellen eller du vil måske gerne finde en enkelt post. For at gøre det nemmere at finde en enkelt post kan du sortere posterne efter forskellige kriterier eller du kan filtrerere de poster væk, som du ikke ønsker at se.

Sortering, filtrering og søgefunktion fungerer på samme måde i alle modulerne.

| Туре     | Aktiveres ved                                                                                                    | Eksempel                                                                                                    |
|----------|----------------------------------------------------------------------------------------------------|----------------------------------------------------------------------------------------------------|
| Sortere  | Højreklik på feltet og vælg<br>stigende eller faldende fra<br>menuen. Eller klik øverst på<br>kolonnenavnet.                                                                                                    | Kunder kan f.eks. blive sorteret på navnet<br>alfabetisk eller på kundenummeret i<br>kundenummerorden.                                                                                                    |
| Filtrere | Højreklik på feltet og vælg Filter<br>fra menuen. Herefter vises kun<br>poster som indeholder samme<br>værdi i det valgte felt. For at<br>fjerne filtreringen skal du<br>højreklikke igen og vælge fjern<br>Filter eller vælge ikonet Fjern<br>Filter fra menubaren | I kontoplanen kan man f.eks. få filtreret status<br>og andre kontotyper fra, således at der kun<br>vises driftskonti.<br>Eller i varekartoteket kan man filtrere så der<br>kun vises opskrifter ved at filtrere på varetype<br>Opskrift. |
| Søg      | Tryk på Ctrl+F for at aktivere<br>søgefunktionen eller klik på<br>kikkertikonet fra menubaren.<br>For at begrænse<br>søgefunktionen kan du bruge<br>nedenstående tegn                                                                                               | Skriver du f.eks. * brød * vil alle poster hvor<br>ordet brød indgår på et tilfældigt sted blive vist.                                                                                                    |

Du kan benytte følgende tegn til at gøre søgningen mere specifik med.

| Søge tegn | Beskrivelse                                                                     |
|-----------|---------------------------------------------------------------------------------|
|           | 2 punktumer indikerer til interval                                              |
| 3         | Komma, separerer enkelte poster                                                 |
| *         | Stjerne indikerer at hvad der kommer før eller efter * er ubetydeligt.          |
| !         | Udråbstegnet indikerer at poster med det efterfølgende indhold ikke skal vises. |

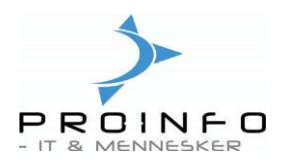

# Hjælpe funktionen.

Bagersystemet har en ganske udmærket hjælpe funktion. Du kan aktivere hjælpen på flere måder.

Du kan trykke på 😰 i menubaren eller du kan trykke på F1.

Hvis du har brug for en lille kort beskrivelse af det felt, som er markeret, kan du højreklikke på det og vælge **Hvad er dette ?** 

| ř | Søg<br>Filter                                  |
|---|------------------------------------------------|
| i | Fjern filter                                   |
|   | Sorter, stigende<br>Sorter, faldende           |
|   | Gå til hovedtabel                              |
| 1 | Skjul                                          |
|   | Opsætning<br>Postoplysninger<br>Hvad er dette? |
|   |                                                |

For yderligere hjælp til feltet kan du trykke på 🙎 eller **F1**.

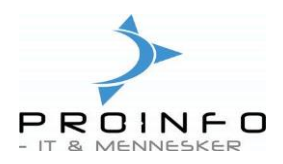

# Genvejstaster

Tastaturgenveje i Axapta

| Tryk på denne                     | For at gøre dette                                                             | Gælder her       |
|-----------------------------------|-------------------------------------------------------------------------------|------------------|
| Alt+F4                            | Forlad Axapta                                                                 | Generelt         |
| Alt+F9                            | Slet post                                                                     | Forms            |
| Alt+pil ned                       | Åbn rullelisten til en kombinationsboks                                       | Generelt         |
| Alt+pil op                        | Luk rullelisten til en kombinationsboks                                       | Generelt         |
| Ctrl+Alt+F4                       | Åbn en formular, hvor den relaterede post er valgt                            | Forms            |
| Ctrl+C eller Ctrl+Ins             | Kopier det markerede, og placer det i Udklipsholder                           | Generelt         |
| Ctrl+End                          | Gå til bunden                                                                 | Generelt         |
| Ctrl+End                          | Gå til den sidste post                                                        | Forms            |
| Ctrl+F                            | Søg efter den angivne tekst                                                   | Generelt         |
| Ctrl+F3                           | Filtrer de viste poster ved at angive grænser                                 | Forms            |
| Ctrl+F4                           | Luk det aktive vindue                                                         | Generelt         |
| Ctrl+G                            | Gå til den angivne side                                                       | Rapportfremviser |
| Ctrl+Home                         | Gå til toppen                                                                 | Generelt         |
| Ctrl+Home                         | Gå til den første post                                                        | Forms            |
| Ctrl+K                            | Anvend værdien i det aktuelle inputfelt som filter for den aktuelle datakilde | Forms            |
| Ctrl+mellemrum eller<br>mellemrum | Slå til og fra – gælder 'fluebensfelter'                                      | Generelt         |
| Ctrl+N                            | Opret et nyt applikationsobjekt                                               | Generelt         |
| Ctrl+P                            | Udskriv aktivt applikationsobjekt                                             | Generelt         |
| Ctrl+PageDown                     | Gå til bunden af denne side                                                   | Generelt         |
| Ctrl+PageDown                     | Gå til den sidste side                                                        | Rapportfremviser |
| Ctrl+PageDown                     | Gå til næste feltgruppe                                                       | Forms            |
| Ctrl+PageUp                       | Gå forrige feltgruppe                                                         | Generelt         |
| Ctrl+PageUp                       | Gå til den første side                                                        | Rapportfremviser |
| Ctrl+PageUp                       | Gå til den forrige feltgruppe                                                 | Forms            |
| Ctrl+pil til højre                | Flyt markøren ét ord til højre                                                | Generelt         |
| Ctrl+pil til venstre              | Flyt markøren ét ord til venstre                                              | Generelt         |
| Ctrl+Q                            | Annuller ændringer – gælder kun aktuel post                                   | Generelt         |
| Ctrl+S                            | Gem indhold                                                                   | Generelt         |
| Ctrl+Skift+End                    | Gå til bunden, og spær                                                        | Generelt         |
| Ctrl+Skift+End                    | Gå til det sidste indtastningsfelt i formularen                               | Forms            |
| Ctrl+Skift+F3                     | Fjern opsætningsfiltret                                                       | Forms            |
| Ctrl+Skift+Home                   | Gå til toppen, og spær                                                        | Generelt         |
| Ctrl+Skift+Home                   | Gå til det første indtastningsfelt i formularen                               | Forms            |
| Ctrl+Skift+PageDown               | Gå til bunden af denne side, og spær                                          | Generelt         |
| Ctrl+Skift+PageUp                 | Gå til toppen af denne side, og spær                                          | Generelt         |
| Ctrl+Skift+pil til højre          | Flyt markøren ét ord til højre, og spær                                       | Generelt         |
| Ctrl+Skift+pil til venstre        | Flyt markøren ét ord til venstre, og spær                                     | Generelt         |
| Ctrl+Skift+Tab                    | Skift til forrige faneblad                                                    | Generelt         |
| Ctrl+Tab                          | Skift til næste faneblad                                                      | Generelt         |

Minivejledning

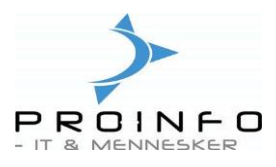

| Ctrl+V eller Skift+Ins | Indsæt indholdet af Udklipsholder                                  | Generelt                     |  |
|------------------------|--------------------------------------------------------------------|------------------------------|--|
| Ctrl+X eller Skift+Del | Klip det markerede, og placer det i Udklipsholder                  | Generelt                     |  |
| Ctrl+Z                 | Fortryd den forrige handling – gælder kun aktuelt felt             | Forms                        |  |
| Del                    | Slet det markerede, eller det næste tegn                           | Generelt                     |  |
| End                    | Gå til slutningen af felt<br>Gå til bunden af siden                | Generelt<br>Rapportfremviser |  |
| Esc                    | Luk form med mulighed for at udelade ændringer                     | Generelt                     |  |
| F1                     | Søg efter oplysninger i hjælpesystemet                             | Generelt                     |  |
| F3                     | Gentag den sidste søgning                                          | Generelt                     |  |
| F5                     | Gendan den aktive post                                             | Forms                        |  |
| Home                   | Gå til starten af felt<br>Gå til toppen af siden                   | Generelt<br>Rapportfremviser |  |
| Ins                    | Skift mellem indstillingerne Indsæt og Overskriv                   | Generelt                     |  |
| PageDown               | Gå til næste side (oversigt) – gå til næste post (enkelt post)     | Generelt                     |  |
| PageDown               | Vis næste side med poster (virker kun når skærmbilleder rulles)    | Forms                        |  |
| PageUp                 | Gå til forrige side (oversigt) – gå til forrige post (enkelt post) | Generelt                     |  |
| PageUp                 | Vis forrige sides poster (virker kun, når skærmbilleder rulles)    | Forms                        |  |
| Pil ned                | Flyt markøren én linje ned                                         | Generelt                     |  |
| Pil op                 | Flyt markøren én linje op                                          | Generelt                     |  |
| Pil til højre          | Flyt markøren ét tegn til højre                                    | Generelt                     |  |
| Pil til venstre        | Flyt markøren ét tegn til venstre                                  | Generelt                     |  |
| Skift+End              | Gå til slutningen af linjen, og spær                               | Generelt                     |  |
| Skift+F1               | Hvad er denne hjælp                                                | Generelt                     |  |
| Skift+F10              | Åbn den lokale menu til det aktuelle felt                          | Generelt                     |  |
| Skift+Home             | Gå til starten af linjen, og spær                                  | Generelt                     |  |
| Skift+PageDown         | Gå til den næste side, og spær                                     | Generelt                     |  |
| Skift+PageDown         | Gå til næste side                                                  | Rapportfremviser             |  |
| Skift+PageUp           | Gå til den forrige side, og spær                                   | Generelt                     |  |
| Skift+PageUp           | Gå til forrige side                                                | Rapportfremviser             |  |
| Skift+pil ned          | Flyt markøren én linje ned, og spær                                | Generelt                     |  |
| Skift+pil op           | Flyt markøren én linje op, og spær                                 | Generelt                     |  |
| Skift+pil til højre    | Flyt markøren ét tegn til højre, og spær                           | Generelt                     |  |
| Skift+pil til venstre  | Flyt markøren ét tegn til venstre, og spær                         | Generelt                     |  |
| Tab                    | Gå til næste felt                                                  | Generelt                     |  |
| Skift+Tab              | Gå til det forrige felt                                            | Forms                        |  |